### **Consultar Pagamento**

O objetivo desta funcionalidade é consultar os pagamentos realizados. Ela pode ser acessada via **Menu de sistema**, no caminho **GSAN > Arrecadação > Pagamento > Consultar Pagamento**.

Feito isso, o sistema acessa a tela de filtro a seguir:

#### Observação

Informamos que os dados exibidos nas telas a seguir são fictícios, e não retratam informações de clientes.

Last update: 31/05/2019 12:13 ajuda:arrecadacao:consultar\_pagamento https://www.gsan.com.br/doku.php?id=ajuda:arrecadacao:consultar\_pagamento 19/08/2025 15:18

| gamenter                                                                                                    |                                                                                                    |
|----------------------------------------------------------------------------------------------------|----------------------------------------------------------------------------------------------------|
| Para filtrar os pagamentos, inf                                                                                                    | forme os dados abaixo:                                                                                                    |
| Matrícula do Imóvel:                                                                                                    | A A A A A A A A A A A A A A A A A A A                                                                                                    |
|                                                                                                    | R                                                                                                    |
| Codigo do Cliente:                                                                                                    | 8                                                                                                    |
| Tipo da Relação:                                                                                                    | ○ Proprietário ○ Responsável ○ Usuário ● Todos                                                                                                    |
| Cliente Superior:                                                                                                    |                                                                                                    |
|                                                                                                    |                                                                                                    |
| Localidado Inicial:                                                                                                    | R                                                                                                    |
|                                                                                                    | 8                                                                                                    |
| Localidade Final:                                                                                                    |                                                                                                    |
|                                                                                                    | <b>T</b>                                                                                                    |
| A day Barrolday                                                                                                    | R                                                                                                    |
| Aviso Bancario:                                                                                                    | 8                                                                                                    |
| Movimento Arrecadador:                                                                                                    |                                                                                                    |
|                                                                                                    |                                                                                                    |
| Opção de Pagamento:                                                                                                    | Atual O Histórico O Legado O Todos                                                                                                    |
|                                                                                                    |                                                                                                    |
| Arragadadari                                                                                                    | 1 - BANCO DO BRASIL                                                                                                    |
| Affecadador:                                                                                                    | 33 - BANCO SANTANDER - BRASIL S/A<br>68 - BANCO DO BRASIL CENTRO ADMINISTRATIVO                                                                                                    |
|                                                                                                    |                                                                                                    |
| Período Refer. Arrecadação                                                                                                    | :a (mm/aaaa)                                                                                                    |
| Período Refer. Faturamento                                                                                                    | a (mm/aaaa)                                                                                                    |
| Periodo de Pagamento:                                                                                                    | a (dd/mm/aaaa)                                                                                                    |
|                                                                                                    |                                                                                                    |
|                                                                                                    |                                                                                                    |
| Categoria:                                                                                                    |                                                                                                    |
| Categoria:                                                                                                    | COMERCIAL<br>INDUSTRIAL<br>PUBLICO                                                                                                    |
| Categoria:                                                                                                    | COMERCIAL<br>INDUSTRIAL<br>PUBLICO                                                                                                    |
| Categoria:<br>Esfera de Poder:                                                                                                    | COMERCIAL<br>INDUSTRIAL<br>PUBLICO                                                                                                    |
| Categoria:<br>Esfera de Poder:                                                                                                    | COMERCIAL<br>INDUSTRIAL<br>PUBLICO<br>CAERN<br>ESTADUAL<br>FEDERAL                                                                                                    |
| Categoria:<br>Esfera de Poder:<br>Situação do Pagamento:                                                                                                    | COMERCIAL<br>INDUSTRIAL<br>PUBLICO<br>CAERN<br>ESTADUAL<br>FEDERAL<br>BAIXAR VLR.EXCEDENTE<br>DOCTO A CONTABILIZAR                                                                                                    |
| Categoria:<br>Esfera de Poder:<br>Situação do Pagamento:                                                                                                    | COMERCIAL<br>INDUSTRIAL<br>PUBLICO<br>CAERN<br>ESTADUAL<br>FEDERAL<br>BAIXAR VLR.EXCEDENTE<br>DOCTO A CONTABILIZAR<br>DOCTO INEXISTENTE                                                                                                    |
| Categoria:<br>Esfera de Poder:<br>Situação do Pagamento:<br>Forma de Arrecadação:                                                                                                    | COMERCIAL<br>INDUSTRIAL<br>PUBLICO<br>CAERN<br>ESTADUAL<br>FEDERAL<br>BAIXAR VLR.EXCEDENTE<br>DOCTO A CONTABILIZAR<br>DOCTO INEXISTENTE<br>ARRECADACAO ELETRONICA                                                                                                    |
| Categoria:<br>Esfera de Poder:<br>Situação do Pagamento:<br>Forma de Arrecadação:                                                                                                    | COMERCIAL<br>INDUSTRIAL<br>PUBLICO<br>CAERN<br>ESTADUAL<br>FEDERAL<br>BAIXAR VLR.EXCEDENTE<br>DOCTO A CONTABILIZAR<br>DOCTO INEXISTENTE<br>ARRECADACAO ELETRONICA<br>ARRECADACAO ELETRONICA SEM FATURA/GUIA DE ARREC<br>CARTAO DE CREDITO                                                                                                    |
| Categoria:<br>Esfera de Poder:<br>Situação do Pagamento:<br>Forma de Arrecadação:                                                                                                    | COMERCIAL<br>INDUSTRIAL<br>PUBLICO<br>CAERN<br>ESTADUAL<br>FEDERAL<br>BAIXAR VLR.EXCEDENTE<br>DOCTO A CONTABILIZAR<br>DOCTO INEXISTENTE<br>ARRECADACAO ELETRONICA<br>ARRECADACAO ELETRONICA SEM FATURA/GUIA DE ARREC<br>CARTAO DE CREDITO                                                                                                    |
| Categoria:<br>Esfera de Poder:<br>Situação do Pagamento:<br>Forma de Arrecadação:<br>Tipo do Documento:                                                                                                    | COMERCIAL<br>INDUSTRIAL<br>PUBLICO                                                                                                    |
| Categoria:<br>Esfera de Poder:<br>Situação do Pagamento:<br>Forma de Arrecadação:<br>Tipo do Documento:<br>Tipo de Débito:                                                                                                    | COMERCIAL<br>INDUSTRIAL<br>PUBLICO                                                                                                    |
| Categoria:<br>Esfera de Poder:<br>Situação do Pagamento:<br>Forma de Arrecadação:<br>Tipo do Documento:<br>Tipo de Débito:<br>Tipos de Débito Disponívei                                                                                                    | COMERCIAL<br>INDUSTRIAL<br>PUBLICO<br>CAERN<br>ESTADUAL<br>FEDERAL<br>BAIXAR VLR.EXCEDENTE<br>DOCTO A CONTABILIZAR<br>DOCTO INEXISTENTE<br>ARRECADACAO ELETRONICA<br>ARRECADACAO ELETRONICA SEM FATURA/GUIA DE ARREC<br>CARTAO DE CREDITO<br>AUTO DE INFRACAO<br>AVISO DE CORTE<br>CONTA                                                                                   |
| Categoria:<br>Esfera de Poder:<br>Situação do Pagamento:<br>Forma de Arrecadação:<br>Tipo do Documento:<br>Tipo de Débito:<br>Tipos de Débito Disponívei<br>ACIDEZ TOTAL - AGUA<br>ACIDEZ TOTAL - ESGOT                                                                                                    | COMERCIAL<br>INDUSTRIAL<br>PUBLICO<br>CAERN<br>ESTADUAL<br>FEDERAL<br>BAIXAR VLR.EXCEDENTE<br>DOCTO A CONTABILIZAR<br>DOCTO INEXISTENTE<br>ARRECADACAO ELETRONICA<br>ARRECADACAO ELETRONICA SEM FATURA/GUIA DE ARREC<br>CARTAO DE CREDITO<br>AUTO DE INFRACAO<br>AVISO DE CORTE<br>CONTA<br>S<br>Tipos de Débito Selecionados                                              |
| Categoria:<br>Esfera de Poder:<br>Situação do Pagamento:<br>Forma de Arrecadação:<br>Tipo do Documento:<br>Tipo de Débito<br>Tipos de Débito Disponívei<br>ACIDEZ TOTAL - AGUA<br>ACIDEZ TOTAL - ESGOT<br>ACORDO JUDICIAL<br>ACORDO PROCON                                                                                                    | COMERCIAL<br>INDUSTRIAL<br>PUBLICO<br>CAERN<br>ESTADUAL<br>FEDERAL<br>BAIXAR VLR.EXCEDENTE<br>DOCTO A CONTABILIZAR<br>DOCTO INEXISTENTE<br>ARRECADACAO ELETRONICA<br>ARRECADACAO ELETRONICA SEM FATURA/GUIA DE ARREC<br>CARTAO DE CREDITO<br>AUTO DE INFRACAO<br>AVISO DE CORTE<br>CONTA<br>S<br>TIPOS de Débito Selecionados                                              |
| Categoria:<br>Esfera de Poder:<br>Situação do Pagamento:<br>Forma de Arrecadação:<br>Tipo do Documento:<br>Tipo de Débito:<br>Tipo de Débito:<br>Tipos de Débito Disponívei<br>ACIDEZ TOTAL - AGUA<br>ACIDEZ TOTAL - AGUA<br>ACORDO JUDICIAL<br>ACORDO JUDICIAL<br>ACORDO PROCON<br>ACRESCIMO<br>ACRESCIMOS POR IMP                                                                           | COMERCIAL<br>INDUSTRIAL<br>PUBLICO<br>CAERN<br>ESTADUAL<br>FEDERAL<br>BAIXAR VLR EXCEDENTE<br>DOCTO A CONTABILIZAR<br>DOCTO INEXISTENTE<br>ARRECADACAO ELETRONICA<br>ARRECADACAO ELETRONICA SEM FATURA/GUIA DE ARREC<br>CARTAO DE CREDITO<br>AUTO DE INFRACAO<br>AVISO DE CORTE<br>CONTA<br>S<br>TIPOS de Débito Selecionados                                              |
| Categoria:<br>Esfera de Poder:<br>Situação do Pagamento:<br>Forma de Arrecadação:<br>Tipo do Documento:<br>Tipo de Débito:<br>Tipos de Débito Disponívei<br>ACIDEZ TOTAL - AGUA<br>ACIDEZ TOTAL - AGUA<br>ACORDO JUDICIAL<br>ACORDO JUDICIAL<br>ACORDO PROCON<br>ACRESCIMO<br>ACRESCIMOS POR IMP<br>Valor do Pagamento:                                                                       | COMERCIAL<br>INDUSTRIAL<br>PUBLICO<br>CAERN<br>ESTADUAL<br>FEDERAL<br>BAIXAR VLR.EXCEDENTE<br>DOCTO A CONTABILIZAR<br>DOCTO INEXISTENTE<br>ARRECADACAO ELETRONICA<br>ARRECADACAO ELETRONICA SEM FATURA/GUIA DE ARREC<br>CARTAO DE CREDITO<br>AUTO DE INFRACAO<br>AVISO DE CORTE<br>CONTA<br>S<br>TIPOS de Débito Selecionados<br>TO<br>ONTUALIDADE                         |
| Categoria:<br>Esfera de Poder:<br>Situação do Pagamento:<br>Forma de Arrecadação:<br>Tipo do Documento:<br>Tipo de Débito:<br>Tipos de Débito Disponívei<br>ACIDEZ TOTAL - AGUA<br>ACIDEZ TOTAL - AGUA<br>ACORDO JUDICIAL<br>ACORDO JUDICIAL<br>ACORDO JUDICIAL<br>ACORDO JUDICIAL<br>ACORDO PROCON<br>ACRESCIMO<br>ACRESCIMO<br>ACRESCIMOS POR IMP<br>Valor do Pagamento:<br>Limpar Cancelar | COMERCIAL<br>INDUSTRIAL<br>PUBLICO<br>CAERN<br>ESTADUAL<br>FEDERAL<br>BAIXAR VLR.EXCEDENTE<br>DOCTO A CONTABILIZAR<br>DOCTO INEXISTENTE<br>ARRECADACAO ELETRONICA<br>ARRECADACAO ELETRONICA SEM FATURA/GUIA DE ARREC<br>CARTAO DE CREDITO<br>AUTO DE INFRACAO<br>AVISO DE CORTE<br>CONTA<br>S<br>TIPOS de Débito Selecionados<br>TO<br>>>>>>>>>>>>>>>>>>>>>>>>>>>>>>>>>>>> |

Base de Conhecimento de Gestão Comercial de Saneamento - https://www.gsan.com.br/

Agora, preencha os campos que julgar necessários e clique no botão **Filtrar**. Para detalhes sobre o preenchimento dos campos, clique **AQUI**.

1.

Caso tenha sido informado o cliente, o sistema apresenta os pagamentos do cliente.

 Caso tenha sido informado o cliente superior, o sistema apresenta os pagamentos do cliente superior.

3.

Caso tenha sido informado o imóvel, o sistema apresenta os pagamentos do imóvel.

4.

Caso tenha sido informado o aviso bancário, o sistema apresenta os pagamentos relativos ao aviso bancário informado.

5.

Caso a Situação da Ligação de Água seja *Cortado*, o sistema apresenta as informações do imóvel em forma de mensagem *Hint*, passando o mouse no recurso disponível.

6.

Caso no campo **Opção de Pagamento** tenha sido selecionada a opção **Legado**, o sistema visualiza para emissão os pagamentos de registros legados. Essa opção apenas fica disponível caso o filtro tenha sido chamado direto da funcionalidade **Consultar Pagamentos**, uma vez não ser possível **Manter Pagamentos** no histórico ou legado. *Legado* diz respeito a contas antigas e as guias de pagamento de clientes que, possuindo débitos em aberto, encerraram sua relação com o imóvel.

Ao clicar no botão **Filtrar**, o sistema exibe a tela de consulta a seguir:

| Consultar I                                       | Pagamentos      | do Imóvel         |                           |                |        |   |
|---------------------------------------------------|-----------------|-------------------|---------------------------|----------------|--------|---|
| latrícula do Im                                   | óvel:           | 12664             |                           |                |        |   |
| scricão:                                          |                 | 001 012 115 00    | 20                        |                |        |   |
| niscrição.                                        |                 | 11012.113.00      |                           |                |        |   |
| ituação da Lig                                    | ação de agua:   | LIGADO            |                           |                |        |   |
| ituaçao da Lig                                    | ação de Esgoto: | LIGADA            |                           |                |        |   |
| _                                                 |                 | Ende              | reço                      |                |        |   |
| н                                                 | UA JOAO M DA SI | LVA - ALTO DO I   | MATEUS JOAO PE            | SSOA PB 58090- |        |   |
|                                                   |                 | Clier             | 100                       |                |        |   |
| Nor                                               | ne do Cliente   | Tipo da l         | Relação                   | CDE CNDI       |        |   |
| nor                                               | ne do cheme     | npo da i          | telação                   | CIT            | Cill 5 |   |
|                                                   |                 | Pagamentos        | das Contas                |                |        |   |
| Mês/Ano                                           | Valor da Conta  | Valor do Pag      | Valor do Bog Data da Dara |                | tuação |   |
| Conta                                             | valor da conta  | valor uo Pag.     | bata uo Pag.              | Anterior       | Atual  |   |
| 07/2014                                           | 49,77           | 49,77             | 11/08/2014                | PNO            | PNO    | ^ |
| 06/2014                                           | 81,99           | 81,99             | 03/07/2014                | PNO            | PNO    |   |
| 05/2014                                           | 44,32           | 44,32             | 06/06/2014                | PNO            | PNO    |   |
| 04/2014                                           | 43,45           | 43,45             | 06/05/2014                | PNO            | PNO    |   |
| 03/2014                                           | 44,78           | 44,78             | 04/04/2014                | PNO            | PNO    |   |
| 02/2014                                           | 65,24           | 65,24             | 06/03/2014                | PNO            | PNO    |   |
| 01/2014                                           | 37,13           | 37,13             | 10/02/2014                | PNO            | PNO    |   |
| 12/2013                                           | 37,09           | 37,09             | 06/01/2014                | PNO            | PNO    |   |
| 11/2013                                           | 43,61           | 43,61             | 04/12/2013                | PNO            | PNO    |   |
| 10/2013                                           | 35,02           | 35,02             | 06/11/2013                | PNO            | PNO    | Y |
| otal Atual                                        | Qtd - 0         | ) Valor do        | Pagamento -               | 0,00           |        |   |
| otal Histórico                                    | Qtd -           | ) Valor do l      | Valor do Pagamento -      |                | 0.00   |   |
| Total Historico Qtd - 0<br>Total Legado Otd - 180 |                 | ) Valor do        | Pagamento -               | 5.68           |        |   |
| -                                                 |                 |                   | -                         |                |        |   |
|                                                   |                 | Pagamentos das G  | uias de Pagament          | 0              |        |   |
|                                                   | Val             | ordaGuia          | Data do                   | Sit            | tuação |   |
| Cliente Tip                                       | o do Debito d   | e Pagto. Valor de | o Pag. Pag.               | Anterior       | Atual  |   |
| otal Atual                                        | Qtd -           | ) Valor do        | Pagamento -               | 0,00           |        |   |
| otal Histórico                                    | Qtd - (         | ) Valor do l      | Pagamento -               | 0,00           |        |   |
|                                                   |                 |                   |                           |                |        |   |
|                                                   |                 | Pagamentos dos    | Débitos a Cobrar          |                |        |   |
|                                                   | Valor a Se      | r ugumentos uos   | Debitos a cobrar          | Sit            | tuação |   |
| Tipo do Débit                                     | o Cobrado       | Valor do Pag      | Data do Pag.              | Anterior       | Atual  |   |
| otal Atual                                        | Otd . (         | ) Valor do l      | Valor do Dagamento        |                |        |   |
| otal Histórico                                    | Qtd -           | ) Valor do l      | Valor do Pagamento -      |                |        |   |
|                                                   |                 |                   |                           | 5,00           |        |   |
| Cancelar V                                        | oltar Filtro    |                   |                           |                |        |   |
|                                                   |                 |                   |                           |                |        |   |

5/9

Acima, no quadro **Pagamentos das Contas**, clique no *link* **Mês/Ano Conta** para consultar os detalhes de cada conta, conforme modelo **AQUI**, ou clique no *link* **Data do Pag** para ver os dados do pagamento, conforme tela de *popup* **AQUI**.

Para gerar o relatório dos **Pagamentos Efetuados**, com base nos parâmetros informados, e no final da página, os totalizadores do processamento, clique em 🛸:

### **Relatório Pagamentos Efetuados**

|                                                                                       | Gerência             | Regional: 2 - GERENO | Pagar        | mentos  | <b>Efetuados</b><br>Localidade: 5 | - ABOBORA - JUAZ | ZEIRO           |              | PAG 1 /1<br>09/09/2016<br>15:55:23 |
|---------------------------------------------------------------------------------------|----------------------|----------------------|--------------|---------|-----------------------------------|------------------|-----------------|--------------|------------------------------------|
| Período Referência Arrecadação: Período Data Pagamento:   Categoria: Esfera de Poder: |                      |                      |              |         |                                   |                  |                 |              |                                    |
| at. / Cód.                                                                            | Inscrição / Nome     | Arrecadador          | Dt. Pagto.   | Mês/Ano | Tipo do Débito                    |                  | Valor Documento | Valor Pagto. | Situação Atual                     |
| 82826                                                                                 | 005.024.024.5630.000 | BANCO DO BRASIL S/A. | 04/04/2012   | 09/2011 |                                   |                  | 0,00            | 25,31        | PAGTO DUPL./EXCESSO                |
| 82826                                                                                 | 005.024.024.5630.000 | BANCO DO BRASIL S/A. | 04/04/2012   | 11/2011 |                                   |                  | 0,00            | 25,95        | PAGTO DUPL./EXCESSO                |
| 82826                                                                                 | 005.024.024.5630.000 | BANCO DO BRASIL S/A. | 09/07/2012   | 04/2012 |                                   |                  | 0,00            | 12,53        | PAGTO DUPL./EXCESSO                |
| 82826                                                                                 | 005.024.024.5630.000 | BANCO DO BRASIL S/A. | 03/09/2013   | 06/2013 |                                   |                  | 0,00            | 18,47        | PAGTO DUPL./EXCESSO                |
| 448274                                                                                | 005.024.024.0170.000 | BANCO DO BRASIL S/A. | 06/04/2011   | 02/2010 |                                   |                  | 0,00            | 9,35         | PAGTO DUPL./EXCESSO                |
| otal de P                                                                             | agamentos de Conta   | S :                  | Qtd. Doctos. |         | Valor                             |                  |                 | Qtd. Doctos. | Vald                               |
|                                                                                       | Pagto. Cl            | assificado           | 0            |         | 0,00                              | Baixar Vlr. Exc  | edente          | 0            | 0,0                                |
|                                                                                       | Pagto. Du            | pl./Excesso          | 5            |         | 91,61                             | Valor Não Confe  | ere             | 0            | 0,0                                |
|                                                                                       | Docto. In            | existente            | 0            |         | 0,00                              | Dupl./Exc. Devo  | olvido          | 0            | 0,0                                |
|                                                                                       | Docto. A             | Contabilizar         | 0            |         | 0,00                              | Total de Pagame  | entos           | 5            | 91,                                |
| otal de P                                                                             | agamentos de Guias   | de Pagamento:        | Qtd. Doctos. |         | Valor                             |                  |                 | Qtd. Doctos. | Val                                |
|                                                                                       | Pagto. Cl            | assificado           | D            |         | 0,00                              | Baixar Vlr. Exc  | edente          | 0            | Ο,                                 |
|                                                                                       | Pagto. Du            | pl./Excesso          | 0            |         | 0,00                              | Valor Não Confe  | ere             | 0            | 0,                                 |
|                                                                                       | Docto. In            | existente            | 0            |         | 0,00                              | Dupl./Exc. Devo  | lvido           | 0            | 0                                  |

### **Dados do Pagamento**

| Dados do I           | Pagamento                      |      |
|----------------------|--------------------------------|------|
| Arrecadador:         | 104<br>CAIXA ECONOMICA FEDERAL |      |
| Ultima<br>Alteração: | 21/03/2018                     |      |
|                      | Fe                             | char |

## **Preenchimento dos Campos**

| Campo                         | Preenchimento dos Campos                                                                                                    |
|-------------------------------|----------------------------------------------------------------------------------------------------|
| Matrícula do Imóvel           | Informe a matrícula do imóvel, ou clique no botão 🗣 para selecionar a matrícula desejada. A identificação do imóvel será exibida no campo ao lado.                                                            |
|                               | Para apagar o conteúdo do campo, clique no botão 🕙 ao lado do campo em                                                                                                    |
|                               | Para obter detalhes sobre o preenchimento do campo <i>Matrícula do Imóvel</i> , clique no link <b>Pesquisar Imóvel</b> .                                                                                      |
|                               | Informe o código do cliente, ou clique no botão 🗣 para selecionar o cliente desejado. O nome será exibido no campo ao lado.                                                                                   |
| Código do Cliente             | Para apagar o conteúdo do campo, clique no botão 🕙 ao lado do campo em exibição.                                                                                                    |
|                               | Para obter detalhes sobre o preenchimento do campo <i>Código do Cliente</i> , clique no link <b>Pesquisar Cliente</b> .                                                                                       |
| Tipo da Relação               | Selecione uma das opções referente ao tipo de relação do cliente:<br>Proprietário;<br>Responsável;<br>Usuário;<br>Todos.                                                                                      |
|                               | Informe o código do cliente superior, ou clique no botão 🗣 para selecionar o cliente superior desejado. O nome será exibido no campo ao lado.                                                                 |
| Código do Cliente<br>Superior | Para apagar o conteúdo do campo, clique no botão 🛇 ao lado do campo em exibição.                                                                                                    |
|                               | Para obter detalhes sobre o preenchimento do campo <i>Código do Cliente</i> , clique no link <b>Pesquisar Cliente</b> .                                                                                       |
|                               | Informe o código da localidade inicial, ou clique no botão 🗣 para selecionar<br>a localidade desejada. O nome será exibido no campo ao lado.                                                                  |
| Localidade Inicial            | Para apagar o conteúdo do campo, clique no botão 📎 ao lado do campo em exibicão.                                                                                                    |
|                               | Para obter detalhes sobre o preenchimento do campo <i>Localidade</i> , clique no link <b>Pesquisar Localidade</b> .                                                                                           |
| Localidade Final              | Informe o código da localidade final, ou clique no botão 🗣 para selecionar a<br>localidade desejada. O nome será exibido no campo ao lado.                                                                    |
|                               | Para apagar o conteúdo do campo, clique no botão 📎 ao lado do campo em<br>exibição.<br>Para obter detalhes sobre o preenchimento do campo <i>Localidade</i> , clique no<br>link <b>Pesquisar Localidade</b> . |
| Aviso Bancário                | Informe o número do aviso bancário, ou clique no botão 🔍 para selecionar o aviso desejado. Os dados do aviso serão exibidos no campo ao lado.                                                                 |
|                               | Para apagar o conteúdo do campo, clique no botão 📎 ao lado do campo em<br>exibição.<br>Para obter detalhes sobre o preenchimento do campo <i>Aviso Bancário</i> , clique                                      |
|                               | no inik <b>Pesquisar Aviso Bancario</b> .                                                                                                    |

| Campo                         | Preenchimento dos Campos                                                                                                    |
|-------------------------------|----------------------------------------------------------------------------------------------------|
| Movimento                     | Clique no botão 🗣 para selecionar o movimento arrecadador desejado. Os<br>dados do movimento serão exibidos no campo ao lado.                                                                                                    |
| Arrecadador                   | Para apagar o conteúdo do campo, clique no botão 🛇 ao lado do campo em<br>exibição.                                                                                                    |
| Opção de Pagamento            | Selecione uma das opções referente à opção de pagamento: <i>Atual; Histórico;</i><br><i>Legado ou Todos</i> .                                                                                                    |
| Período Refer.<br>Arrecadação | Informe o período de referência da arrecadação, no formato mm/aaaa (mês,<br>ano).                                                                                                    |
| Período Refer.<br>Faturamento | Informe o período de referência do faturamento, no formato mm/aaaa (mês,<br>ano).                                                                                                    |
| Período de Pagamento          | Informe as datas referentes ao período de pagamento, no formato<br>dd/mm/aaaa (dia, mês, ano), ou clique no botão impara selecionar as datas<br>desejadas.<br>Para obter detalhes sobre o preenchimento do campo de datas, clique no link<br><b>Pesquisar Data - Calendário</b> . |
| Categoria                     | Selecione a categoria, clicando sobre a opção desejada.<br>Para selecionar mais de uma opção, mantenha a tecla <i>Ctrl</i> pressionada e<br>clique sobre as demais opções desejadas.                                                                                              |
| Esfera de poder               | Selecione a esfera de poder, clicando sobre a opção desejada.<br>Para selecionar mais de uma opção, mantenha a tecla <i>Ctrl</i> pressionada e<br>clique sobre as demais opções desejadas.                                                                                        |
| Situação do<br>Pagamento      | Selecione a situação de pagamento, clicando sobre a opção desejada.<br>Para selecionar mais de uma opção, mantenha a tecla <i>Ctrl</i> pressionada e<br>clique sobre as demais opções desejadas.                                                                                  |
| Forma de Arrecadação          | Selecione a forma de arrecadação, clicando sobre a opção desejada.<br>Para selecionar mais de uma opção, mantenha a tecla <i>Ctrl</i> pressionada e<br>clique sobre as demais opções desejadas.                                                                                   |
| Tipo do Documento             | Selecione o tipo do documento, clicando sobre a opção desejada.<br>Para selecionar mais de uma opção, mantenha a tecla <i>Ctrl</i> pressionada e<br>clique sobre as demais opções desejadas.                                                                                      |
| Tipo de Débito                | Os <i>Tipos de Débito Disponíveis</i> estão exibidos na caixa da esquerda.<br>Os itens selecionados serão transferidos para a caixa da direita, <i>Tipos de<br/>Débito Selecionados</i> .<br>Para selecionar um tipo, clique na opção desejada, na caixa disponíveis, e em        |
|                               | seguida, clique no botão <u></u> .<br>Para selecionar mais de uma opção, mantenha a tecla <i>Ctrl</i> pressionada,<br>clique sobre as demais opções desejadas, e em seguida, clique no botão                                                                                      |
|                               | Para selecionar todos os itens, clique no botão <u>&gt;&gt;</u> .<br>Para retornar um tipo que se encontra na caixa <i>Tipos de Débito Selecionados</i> ,                                                                                                    |
|                               | clique na opção desejada, e em seguida, clique no botão <u></u> .<br>Para retornar mais de um tipo que se encontra na caixa <i>Tipos de Débito</i><br><i>Selecionados</i> , mantenha a tecla <i>Ctrl</i> pressionada, clique sobre as demais                                      |
|                               | opções desejadas, e em seguida, clique no botão <u></u> .<br>Para retornar todos os itens, que se encontram na caixa <i>Tipos de Débito</i>                                                                                                    |
| Valor do Pagamento            | <i>Selecionados</i> para a caixa <i>Tipos de Débito Disponíveis</i> , clique no botão <u></u> .<br>Informe a faixa de valores que deseja selecionar.                                                                                                    |

# Funcionalidade dos Botões

| Botão    | Descrição da Funcionalidade                                                                                                    |
|----------|----------------------------------------------------------------------------------------------------|
| R        | Ao clicar neste botão, o sistema permite consultar um dado nas bases de dados.                                                                                                    |
| 8        | Ao clicar neste botão, o sistema apaga o conteúdo do campo em exibição.                                                                                                    |
| I        | Ao clicar neste botão, o sistema permite selecionar uma data válida, no formato<br>dd/mm/aaaa (dia, mês, ano).<br>Para obter detalhes sobre o preenchimento do campo de datas, clique no link <b>Pesquisar</b><br><b>Data - Calendário</b> . |
| >>       | Ao clicar neste botão, o sistema transfere todos os itens da caixa <i>Tipo de Débito</i><br><i>Disponíveis</i> para a caixa <i>Tipos de Débito Selecionados</i> .                                                                            |
| >        | Ao clicar neste botão, o sistema transfere o(s) item(ns) da caixa <i>Tipo de Débito</i><br><i>Disponíveis</i> para a caixa <i>Tipos de Débito Selecionados</i> .                                                                             |
| <        | Ao clicar neste botão, o sistema retorna o(s) item(ns) da caixa <i>Tipos de Débito Selecionados</i> para a caixa <i>Tipo de Débito Disponíveis</i> .                                                                                         |
| <<       | Ao clicar neste botão, o sistema retorna os itens) da caixa <i>Tipos de Débito Selecionados</i> para a caixa <i>Tipo de Débito Disponíveis</i> .                                                                                             |
| Limpar   | Ao clicar neste botão, o sistema limpa o conteúdo dos campos na tela.                                                                                                    |
| Cancelar | Ao clicar neste botão, o sistema cancela a operação e retorna à tela principal.                                                                                                    |
| Filtrar  | Ao clicar neste botão, o sistema comanda a execução do filtro, com base nos parâmetros informados.                                                                                                    |

### Referências

### **Consultar Pagamentos**

### **Termos Principais**

#### Arrecadação

Clique aqui para retornar ao Menu Principal do GSAN

From: https://www.gsan.com.br/ - Base de Conhecimento de Gestão Comercial de Saneamento

Permanent link: https://www.gsan.com.br/doku.php?id=ajuda:arrecadacao:consultar\_pagamento

Last update: 31/05/2019 12:13

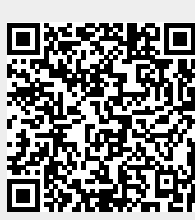